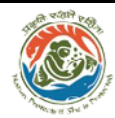

Inter-State/Intra State Movement of Timber, Bamboo and other Forest Produce

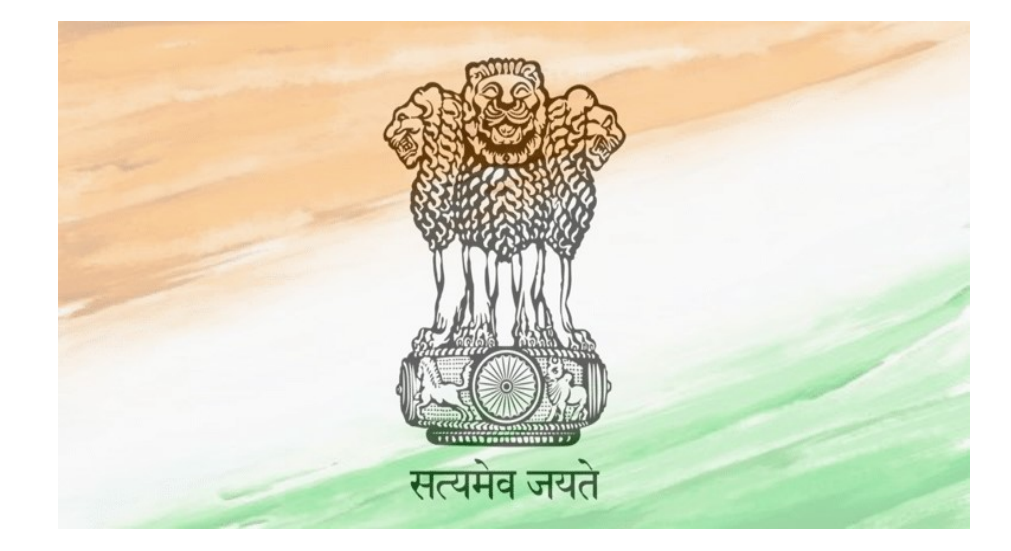

# **State Administrator Manual**

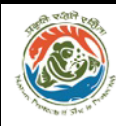

#### Index-

| Conte | ent                                  | Page Number |
|-------|--------------------------------------|-------------|
| •     | About MoEFCC                         | 3           |
| •     | Introduction to NTPS Portal          | 3           |
| •     | Key features of NTPS Portal          | 4           |
| •     | Work flow for obtaining Transit Pass | 5           |
| •     | Home page                            | 7           |
| •     | Welcome page                         | 10          |
| •     | Dashboard                            | 10          |
| •     | Reports                              | 12          |
| •     | Designation Mapping                  | 17          |
| •     | Master Creation                      | 18          |
| •     | Language                             | 21          |
| •     | Species Exempted                     | 22          |
| •     | Transit Rule                         | 23          |
| •     | Assistance                           | 23          |
| •     | Update Profile                       | 24          |
| •     | Update Mobile                        | 25          |
| •     | User Manual                          | 26          |
| •     | Change Password                      | 26          |

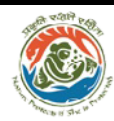

#### About MoEFCC

The Ministry of Environment, Forest and Climate Change (MoEFCC) is the nodal agency in the administrative structure of the Central Government for the planning, promotion, co-ordination and overseeing the implementation of India's environmental and forestry policies and programmes.

The primary concerns of the Ministry are implementation of policies and programmes relating to conservation of the country's natural resources including its lakes and rivers, its biodiversity, forests and wildlife, ensuring the welfare of animals, and the prevention and abatement of pollution. While implementing these policies and programmes, the Ministry is guided by the principle of sustainable development and enhancement of human well-being.

The Ministry also serves as the nodal agency in the country for the United Nations Environment Programme (UNEP), South Asia Co-operative Environment Programme (SACEP), and International Centre for Integrated Mountain Development (ICIMOD) and for the follow-up of the United Nations Conference on Environment and Development (UNCED). The Ministry is also entrusted with issues relating to multilateral bodies such as the Commission on Sustainable Development (CSD), Global Environment Facility (GEF) and of regional bodies like Economic and Social Council for Asia and Pacific (ESCAP) and South Asian Association for Regional Co-operation (SAARC) on matters pertaining to the environment.

The broad objectives of the Ministry are:

- Conservation and survey of flora, fauna, forests and wildlife
- Prevention and control of pollution
- Afforestation and regeneration of degraded areas
- Protection of the environment and
- Ensuring the welfare of animals

#### 2.0 About Inter-State/Intra State Movement of Timber Bamboo and Other Forest Produce

#### 2.1 Introduction

Inter-State/Intra State Movement of Timber, Bamboo and other Forest Produce is a web based role based and workflow application. It is designed to issue transit permit or NOC for Pan India movement of bamboo and agro-forestry produce. The need is felt to replace manual paper based transit system by online transit system for ease of doing business. Since every state have state specific acts and rules regarding transit passes, there is need to standardize them so a single TP can be utilized for intra state movement.

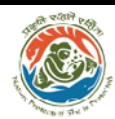

#### 2.2 Objectives

The following are the main objectives of the system:

- Enhance efficiency, transparency and accountability in the management process of issuing Transit Pass/NOC for Inter-State/Intra State Movement of Timber, Bamboo and other Forest Produce.
- Reduction in turnaround time for activity.
- Enhance ease and convenience of all the stakeholders.

#### Key features of National Transit Pass System

- It is a role based and work flow based application available as desktop based web portal as well as mobile application.
- Online registration and submission of the applications for Transit Permit (TP) or No Objection Certificate (NOC) through web-portal and mobile app.
- Online application for species grown on private land which are exempted from transit pass regime and online application submission for species grown on private land which are not exempted from transit pass regime.
- Online generation of Transit Permit or NOC on the basis of category of species.
- E-payment system- Payment can be made online through mobile app/web portal before downloading T.P.
- Expedite issuance of transit permits for timber, bamboo and other minor forest produce without physically going to forest offices.
- Replace manual paper based transit system by online transit system.
- One permit for whole India for transit of timber, bamboo and other minor forest produce for ease of doing business.
- Seamless movement across state borders from origin to destination through help of Mobile App.
- Prevent hardships of timber and bamboo producers, farmers and transporters in obtaining permits and at forest check posts.
- Promotion of agro-forestry activities.
- Saving of transportation cost and time which will benefit farmers and traders and will in turn help in increasing farmer's income.

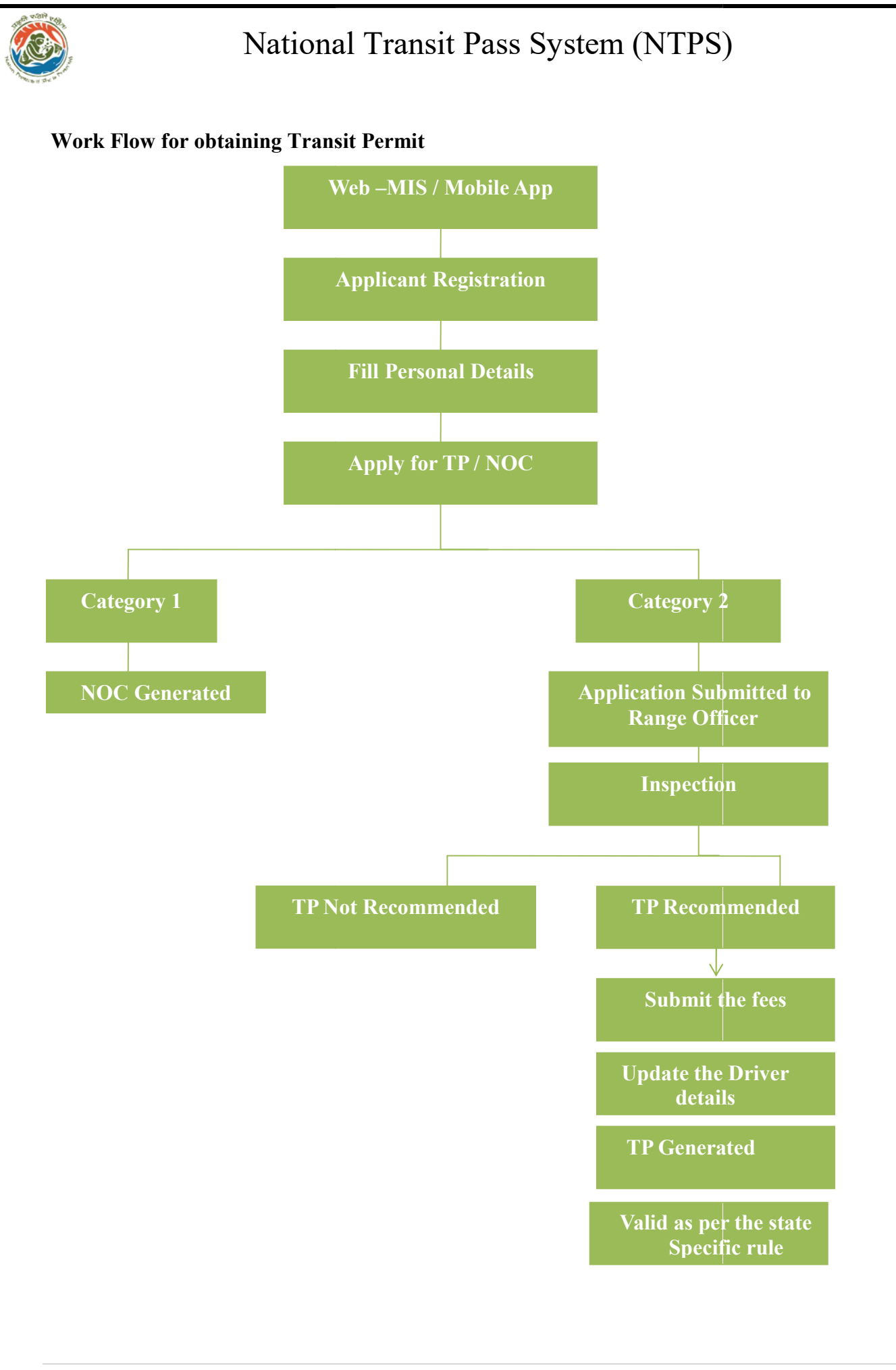

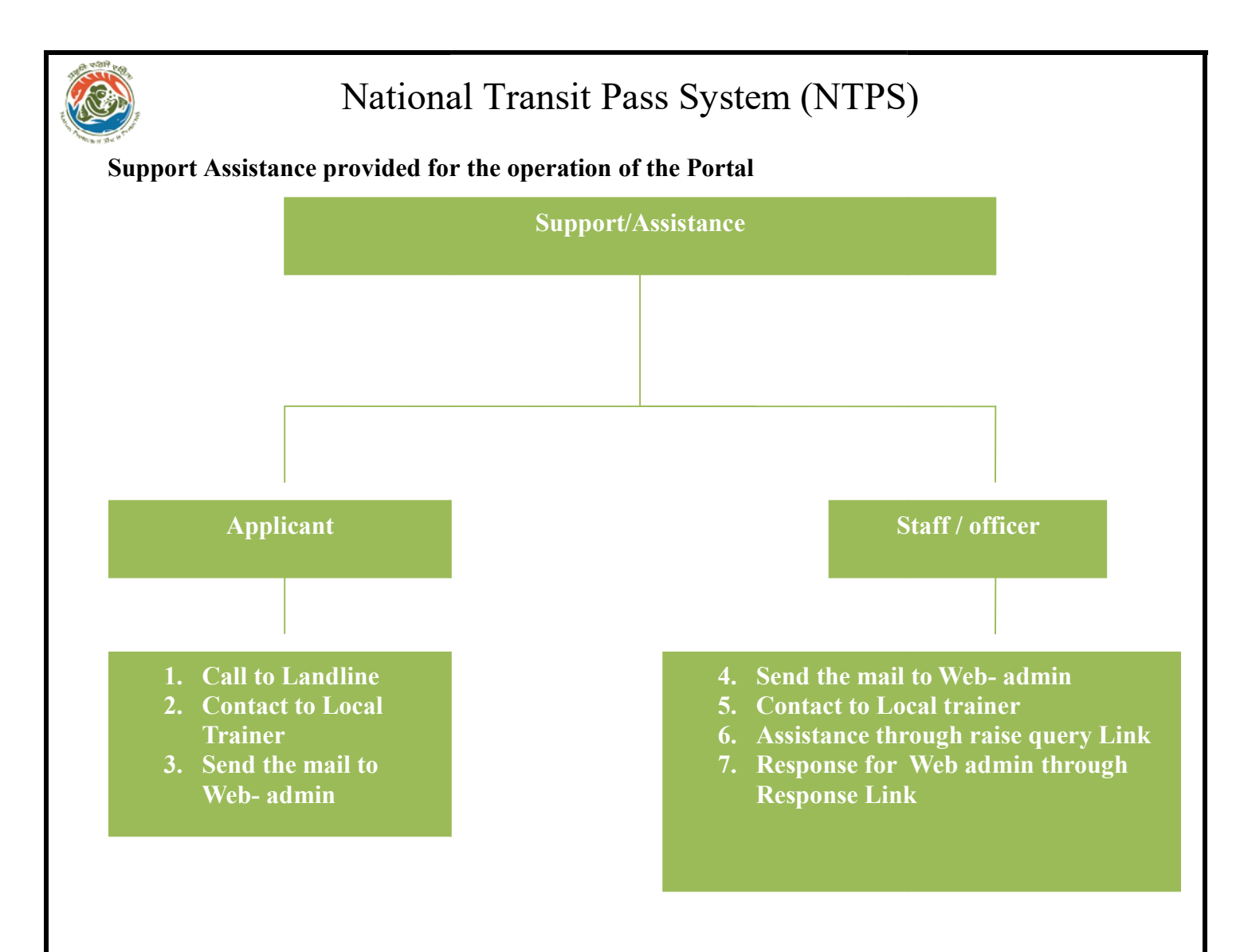

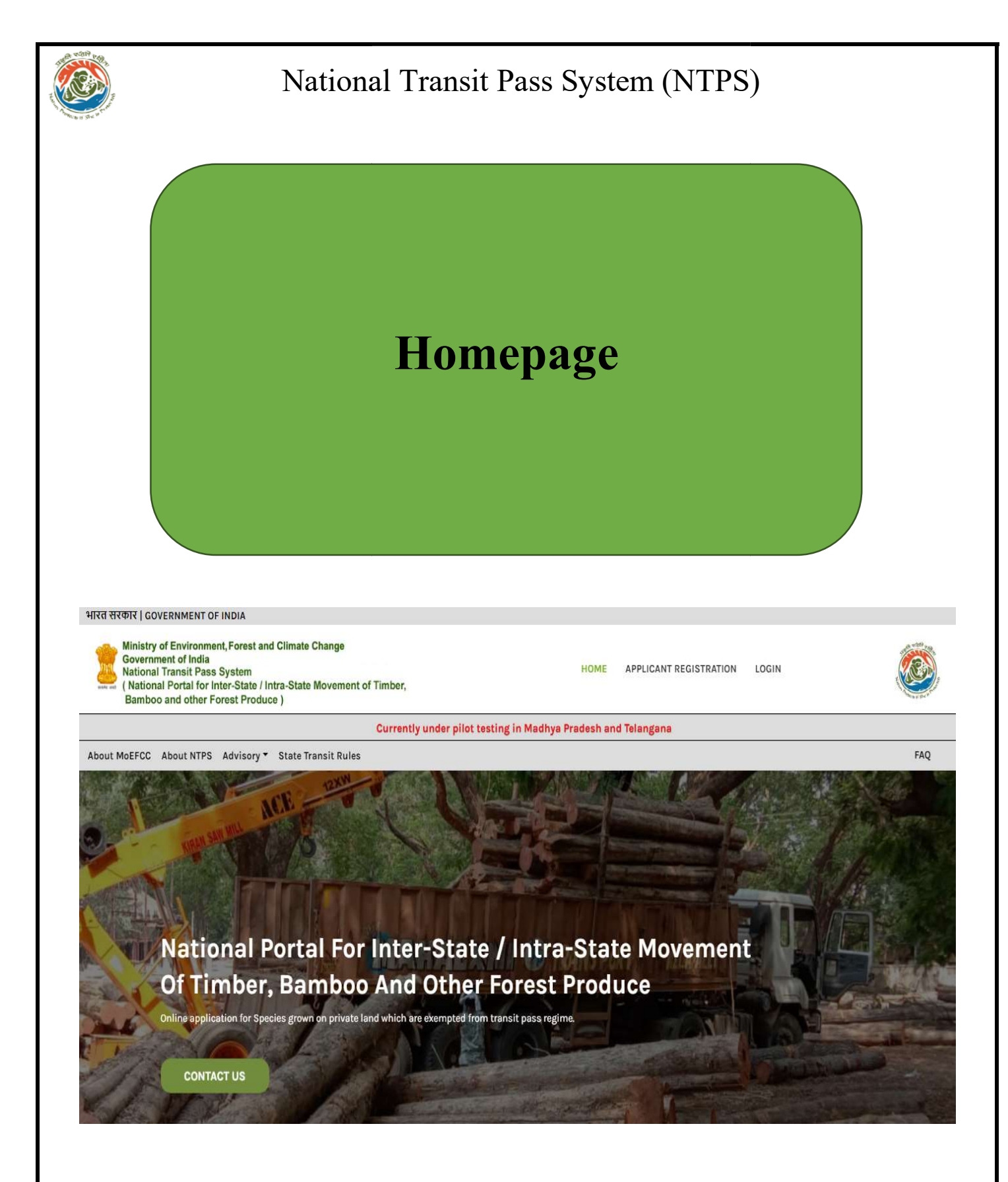

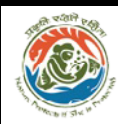

# State Administrator

Welcome Page for State Administrator: This page is designed for state admin, any changes, related to various master databases, made here will be reflected in various data entry forms being used at different level. The state admin will have access to add/update list of Circle, Division, and Range etc which will reflect in all relevant data entry forms being used at different level. User will also have access to add list of exempted and non-exempted species. He will have access to map the Designation which is used for the flow of the movement of the application for approval at different levels. Dashboard and Report can be selected to view the details at different levels. User can also add a Local Language, only once through this option. The TP will have the local language added in here along with English.

#### The State Admin Panel provides following Tabs to perform different task.

- 1. Home: The home page of the NTPS portal after logging in
- 2. **Dashboard:** Provides a pictographic summary of all the applications received for Transit pass and No Objection Certificate
- 3. **Reports:** Provides list of applications as per their status with option to download them in excel format
- 4. **Designation Mapping:** Provides option to map the level of designation.
- 5. **Master Creation:** Provides option to create master record of Circle, Division, Range, and check post of the state.
- 6. Language: Provides option to set the dual language along with English for the TP.
- 7. **Species Exempted:** Provides option to categorize the species under exempted/non exempted categories.
- 8. Transit Rule: Provides option to add Transit Rule number.
- 9. Assistance: Provides option to raise query
- 10. Update Profile: Provides option to update profile details
- 11. Update Mobile: Provides option to update mobile number
- 12. User Manual: Provides detailed instructions to operate the NTPS
- 13. Change Password: Provides option to change the current password

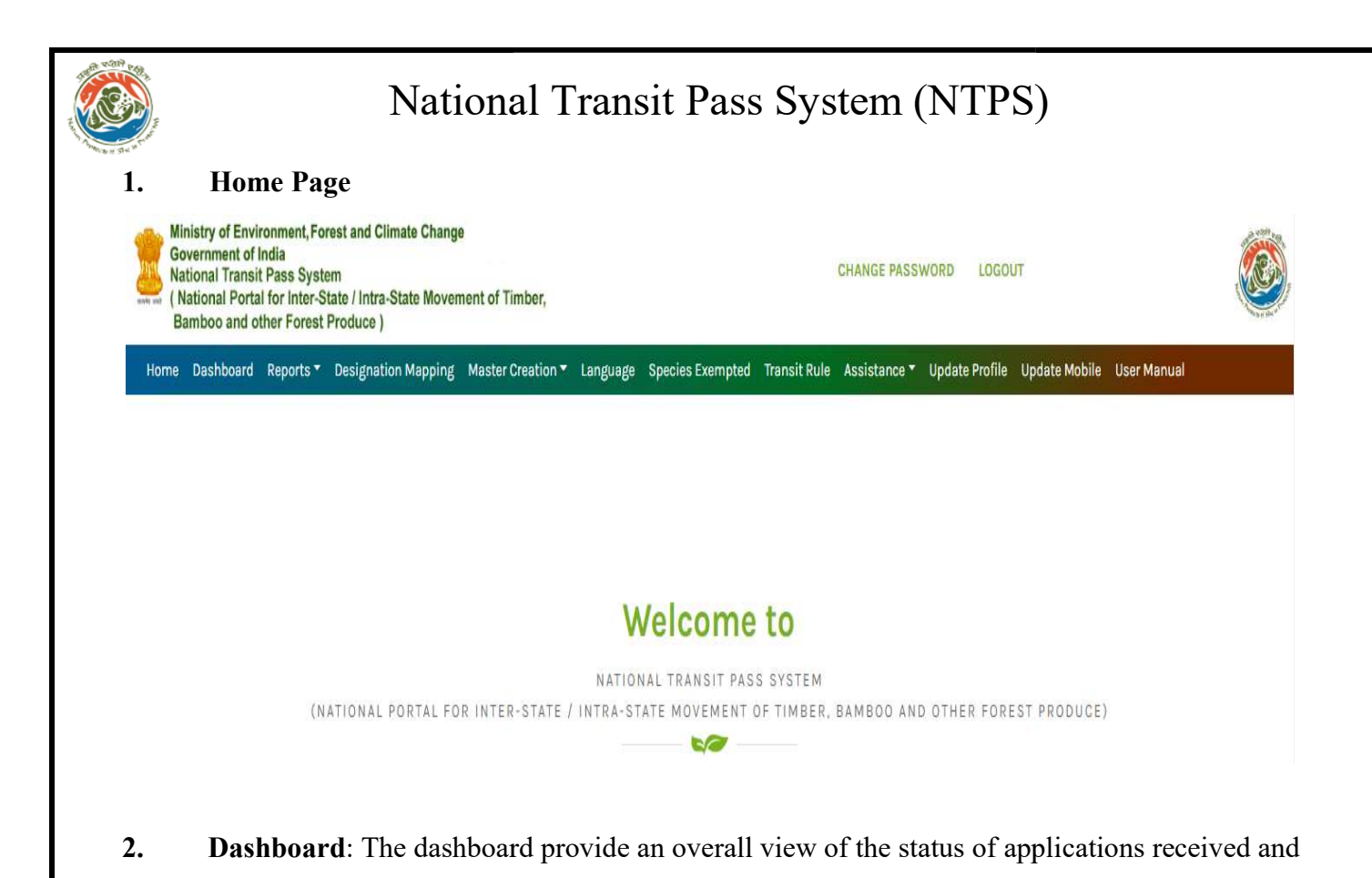

• TPs pending will appear in third tile for the entire state.

TPs issued will appear in second tile for the entire state.

Total TPs received will appear in the first tile for the entire state

Following information are displayed on the Dashboard tile

- TPs rejected will appear in 4<sup>th</sup> tile showing the total no. of TPs rejected in different state.
- Total NOC issued will appear in the last tile.

TP/NOCs issued so far in the state.

#### **TPs Tracking -**

**TPs Processing -**

- Total TPs generated by the state will appear in the first tile.
- TPs completed will appear in the second tile represent total TPs which have crossed all the barriers and reached at destination in the valid period.
- TPs incomplete will appear in the third tile represent total TPs which have not crossed all the barriers specified in the TP.
- TPs expired represent the total no. of TPs where the validity period has expired.

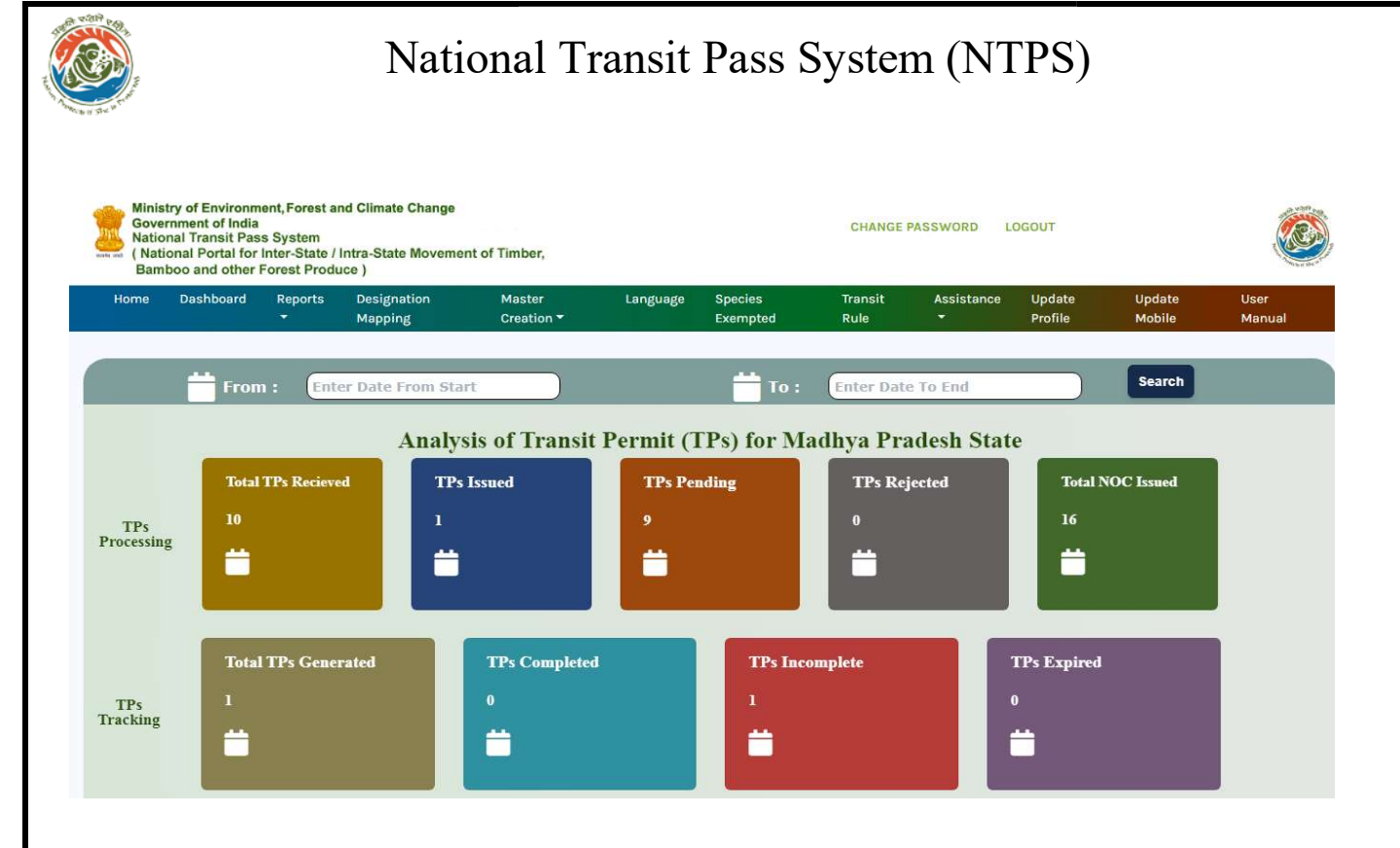

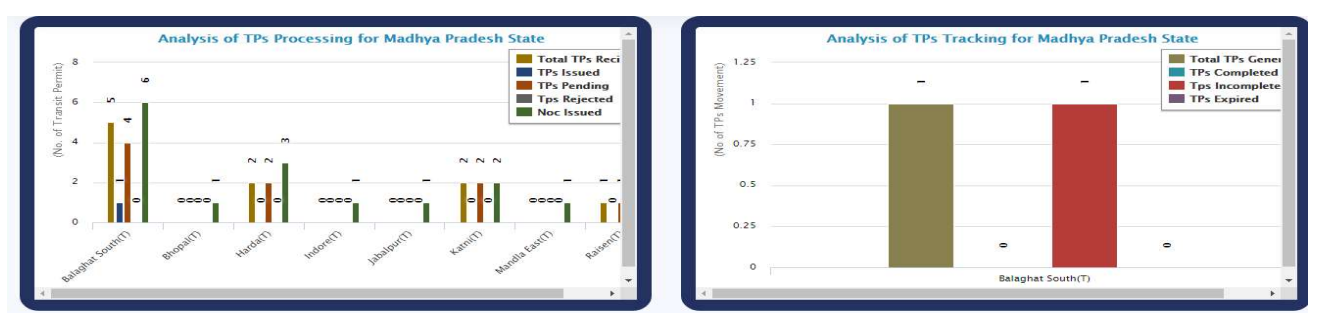

|       | Analysis of TPs Processing for Madhya Pradesh State |                     |               |                 |                |               |  |  |  |  |
|-------|-----------------------------------------------------|---------------------|---------------|-----------------|----------------|---------------|--|--|--|--|
| S.No. | Division Name                                       | All TPs<br>Recieved | TPs<br>Issued | TPs<br>Rejected | TPs<br>Pending | NOC<br>Issued |  |  |  |  |
| 1     | Balaghat South(T)                                   | 5                   |               | 0               | 4              | 6             |  |  |  |  |
| 2     | Bhopal(T)                                           | 0                   | 0             | 0               | 0              |               |  |  |  |  |
| 3     | Harda(T)                                            | 2                   | 0             | 0               | 2              | 3             |  |  |  |  |
| 4     | Indore(T)                                           | 0                   | 0             | 0               | 0              |               |  |  |  |  |
| 5     | Jabalpur(T)                                         | 0                   | 0             | 0               | 0              |               |  |  |  |  |
| 6     | Katni(T)                                            | 2                   | 0             | 0               | 2              | 2             |  |  |  |  |
| 7     | Mandla East(T)                                      | 0                   | 0             | 0               | 0              |               |  |  |  |  |
| 8     | Raisen(T)                                           |                     | 0             | 0               |                |               |  |  |  |  |

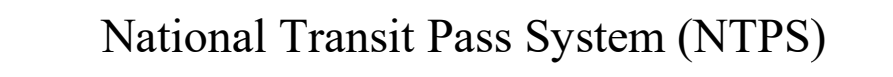

**3. Reports:** This tab provides detailed report of all the TP/NoC application received. The

reports are generated in nine different ways.

|      | inistry of Envi<br>overnment of<br>ational Transi<br>National Porta<br>lamboo and o | ronment, Fo<br>India<br>t Pass Syst<br>I for Inter-S<br>ther Forest | rest and Climate Chang<br>em<br>State / Intra-State Mover<br>Produce ) | e<br>nent of Timber, |           |                  |              |              |                |               |             |                 |  |        |
|------|-------------------------------------------------------------------------------------|---------------------------------------------------------------------|------------------------------------------------------------------------|----------------------|-----------|------------------|--------------|--------------|----------------|---------------|-------------|-----------------|--|--------|
| Home | Dashboard                                                                           | Reports -                                                           | Designation Mapping                                                    | Master Creation -    | Language  | Species Exempted | Transit Rule | Assistance - | Update Profile | Update Mobile | User Manual | Change Password |  | Logout |
|      |                                                                                     | Total Ap                                                            | plications Received                                                    |                      |           |                  |              |              |                |               |             |                 |  |        |
|      |                                                                                     | TPs Issu                                                            | ied                                                                    |                      |           |                  |              |              |                |               |             |                 |  |        |
|      |                                                                                     | TPs Pen                                                             | ding Status                                                            |                      |           |                  |              |              |                |               |             |                 |  |        |
|      |                                                                                     | TPs Not                                                             | Recommended                                                            |                      |           |                  |              |              |                |               |             |                 |  |        |
|      |                                                                                     | NOC Iss                                                             | ued                                                                    |                      |           |                  |              |              |                |               |             |                 |  |        |
|      |                                                                                     | Destina                                                             | tion Wise                                                              |                      |           |                  |              |              |                |               |             |                 |  |        |
|      |                                                                                     | Source                                                              | Wise                                                                   |                      |           |                  | Weld         | omet         | 0              |               |             |                 |  |        |
|      |                                                                                     | Species                                                             | Wise                                                                   |                      |           |                  | VVCIU        | onne         | .0             |               |             |                 |  |        |
|      |                                                                                     | Inter/In                                                            | tra State issued TP/NOC                                                |                      |           | N                | ATIONAL TR   | ANSIT PASS   | SYSTEM         |               |             |                 |  |        |
|      |                                                                                     |                                                                     |                                                                        | ATIONAL PORT         | AL FOR IN | TER-STATE / INT  | RA-STATE M   | OVEMENT OF   | TIMBER, BAM    | BOO AND OTH   | ER FOREST   | PRODUCE)        |  |        |
|      |                                                                                     |                                                                     |                                                                        |                      |           |                  |              | 50           |                |               |             |                 |  |        |

**3.1.** Total Applications Received: It displays division wise, and range wise total numbers of TPs received. Search option is provided for searching applications based on applicant name, date of submission, Applicant ID, Division or range wise details.

To check the application received based on the Application ID/Applicant Name/ Division/ Range, enter the value in the search box and click on search.

The details will be displayed as below:

| Minist<br>Gover<br>Nation<br>( Nation<br>Bamb | ry of Environment, Fores<br>mment of India<br>nal Transit Pass System<br>onal Portal for Inter-State<br>too and other Forest Pro | t and Climate Change<br>e / Intra-State Movement of Tir<br>oduce ) | mber,                                          |                           |                                         |                       |                        |         |                              |
|-----------------------------------------------|----------------------------------------------------------------------------------------------------|--------------------------------------------------------------------|------------------------------------------------|---------------------------|-----------------------------------------|-----------------------|------------------------|---------|------------------------------|
| ome Di                                        | ashboard Reports <del>*</del> Di                                                                                                 | esignation Mapping Master C                                        | reation - Language Species I                   | Exempted Transit Rule Ass | iistance 🔹 Update Profile 🛛 L           | Jpdate Mobile User I  | Manual Change Password |         | Logo                         |
|                                               |                                                                                                    |                                                                    |                                                | Total Applicati           | ons Received                            | <b>X</b>              |                        |         |                              |
|                                               |                                                                                                    | Enter the Value for<br>Search*:                                    | Enter Application ID/<br>Name / Division / Rar | Applicant OR Ige Search   | Enter the Date of<br>Submission*:<br>(I | DD/MM/YYYY)           |                        |         |                              |
| <b>)</b> .                                    | Division                                                                                                    | Range                                                              | Name of Applicant                              | View Application          | Photo of Forest<br>Produced             | Date of<br>Submission | Inspection Report      | Remarks | Status                       |
|                                               | Adilabad                                                                                                    | Adilabad                                                           | Mr. Amar Nath Choudhary                        | VIEW                      | VIEW                                    | 08/10/2020            | NA                     |         | Submitted to<br>Range office |
|                                               |                                                                                                    |                                                                    |                                                | VIEW                      | VIEW                                    | 07/10/2020            | NA                     |         | NOC Issued                   |
|                                               |                                                                                                    |                                                                    | Mr. sreekanth                                  | VIEW                      | VIEW                                    | 03/10/2020            | NA                     |         | NOC Issued                   |

**3.2.** Total TPs Issued: It displays division wise, and range wise total numbers of TPs issued in the state. Search is provided for searching the TPs based on applicant name, date of issue, range.

To check the TP issued based on the Application ID/Applicant Name/ Division/ Range, enter the value in the search box and click on search.

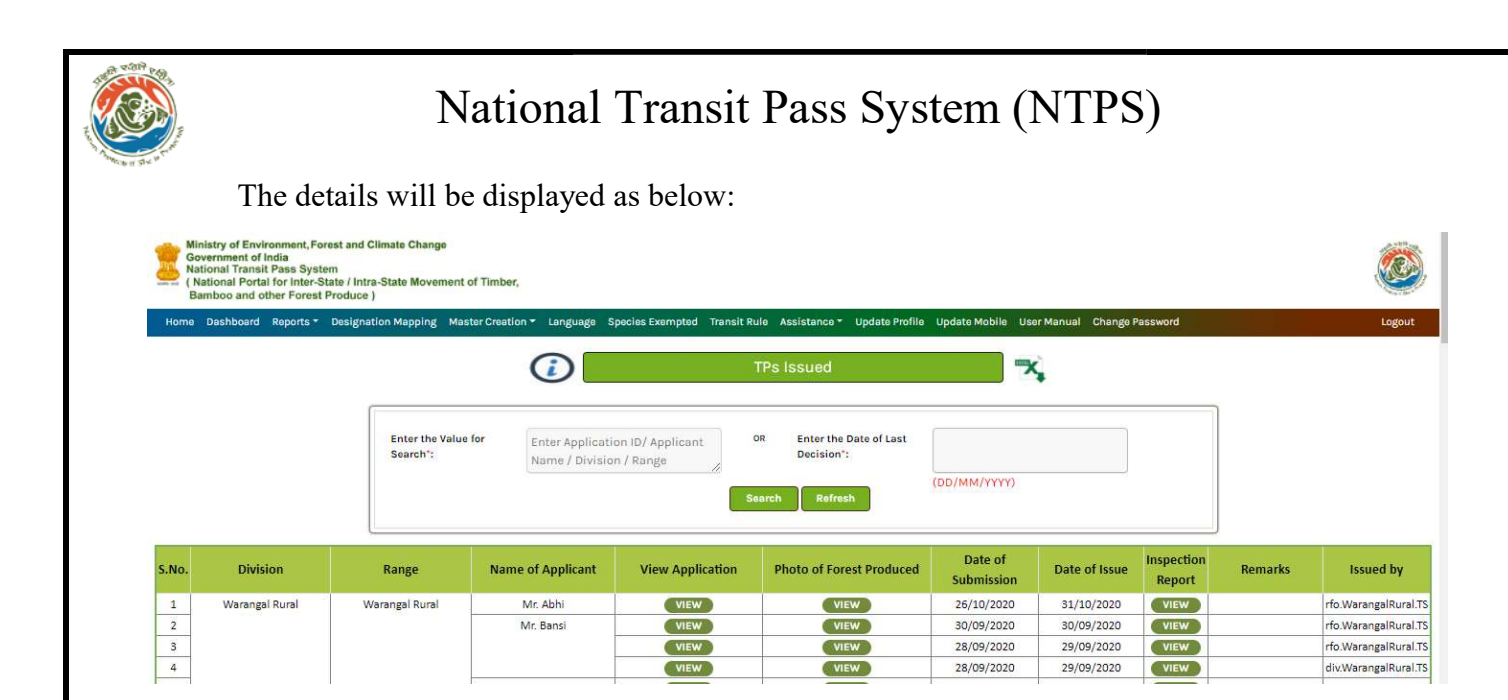

**3.3.** Total TPs Pending status: It displays division wise and range wise total numbers of TPs which are pending. Search is provided to search the TPs based on applicant ID, applicant name, Division, range or date of last decision.

To check the TP pending based on the Application ID/Applicant Name/ Division/ Range, enter the value in the search box and click on search.

The details will be displayed as below:

| Barr<br>Home D | boo and other Forest Pro<br>Dashboard Reports • De | duce)<br>signation Mapping Master Cr | eation - Language Species Exe                                                                             | empted Transit Rule Assi                 | stance - Update Profile Update                            | Mobile User Manu                                                                     | al Change Password                                                           |                                  |         | Logo                                                                         |
|----------------|----------------------------------------------------|--------------------------------------|----------------------------------------------------------------------------------------------------|------------------------------------------|-----------------------------------------------------------|--------------------------------------------------------------------------------------|------------------------------------------------------------------------------|----------------------------------|---------|------------------------------------------------------------------------------|
|                |                                                    |                                      | <b>i</b>                                                                                                  | TPs Pendin                               | g Status                                                  | <b>X</b>                                                                             |                                                                              |                                  |         |                                                                              |
|                |                                                    | Enter the Value for<br>Search":      | Enter Application ID/ Ap<br>Name /Division / Range                                                        | plicant OR E                             | inter the Date of Last<br>Decision":<br>(DD/MI<br>Refresh | м/үүүү)                                                                              |                                                                              |                                  |         |                                                                              |
|                |                                                    |                                      |                                                                                                    |                                          |                                                           |                                                                                      |                                                                              |                                  |         |                                                                              |
| No.            | Division                                           | Range                                | Name of Applicant                                                                                         | View Application                         | Photo of Forest Produced                                  | Date of<br>Submission                                                                | Pending Since                                                                | Inspection<br>Report             | Remarks | Officer Details                                                              |
| No.<br>1       | <b>Division</b><br>Adilabad                        | Range<br>Adilabad                    | Name of Applicant                                                                                         | View Application                         | Photo of Forest Produced                                  | Date of<br>Submission<br>08/10/2020                                                  | Pending Since<br>08/10/2020                                                  | Inspection<br>Report             | Remarks | Officer Details                                                              |
| No.<br>1<br>2  | <b>Division</b><br>Adilabad                        | Range<br>Adilabad                    | Name of Applicant Mr. Amar Nath Choudhary Mrs. Balakrishana                                               | View Application<br>VIEW                 | Photo of Forest Produced                                  | Date of<br>Submission<br>08/10/2020<br>03/10/2020                                    | Pending Since<br>08/10/2020<br>03/10/2020                                    | Inspection<br>Report<br>NA       | Remarks | Officer Details                                                              |
| No. 1 2 3      | <b>Division</b><br>Adilabad<br>Hyderabad           | Range<br>Adilabad<br>Hyderabad East  | Name of Applicant           Mr. Amar Nath Choudhary           Mrs. Balakrishana           Ms. kiran bisht | View Application<br>View<br>View<br>View | Photo of Forest Produced VIEW VIEW VIEW VIEW              | Date of<br>Submission           08/10/2020           03/10/2020           01/12/2020 | Pending Since           08/10/2020           03/10/2020           01/12/2020 | Inspection<br>Report<br>NA<br>NA | Remarks | Officer Details<br>rfo.Adilabad.TS<br>rfo.Adilabad.TS<br>rfo.HyderabadEast." |

**3.4.** Total TPs not recommended: It displays division wise and range wise total numbers of application which are not recommended for TPs. Search is provided for searching the

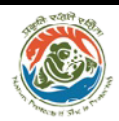

application based on the Application ID/Applicant Name/ Division/ Range or date of last decision.

To check the TP pending based on the Application ID/Applicant Name/ Division/Range, enter the value in the search box and click on search.

The details will be displayed as below:

| Min<br>Go<br>Na<br>( N<br>Ba | nistry of Environment, F<br>overnment of India<br>stional Transit Pass System<br>lational Portal for Inter<br>amboo and other Fores | Forest and Climate Chan<br>stem<br>-State / Intra-State Move<br>at Produce ) | ge<br>ement of Timber, |                                              |                                        |                       |                               |                      |         | ٢                     |
|------------------------------|----------------------------------------------------------------------------------------------------|------------------------------------------------------------------------------|------------------------|----------------------------------------------|----------------------------------------|-----------------------|-------------------------------|----------------------|---------|-----------------------|
| Home                         | Dashboard Reports                                                                                                    | <ul> <li>Designation Mapping</li> </ul>                                      | Master Creation - Lang | uage Species Exempted                        | Transit Rule Assistance                | • Update Profile      | Update Mobile User Ma         | nual Change Passy    | vord    | Logou                 |
|                              |                                                                                                    | Enter the<br>Search'':                                                       | Value for Enter Ap     | oplication ID/ Applicant<br>Division / Range | OR Enter th<br>Decision<br>Search Refr | e Date of Last        | DD/MM/YYYY)                   |                      |         |                       |
| S.No.                        | Division                                                                                                    | Range                                                                        | Name of Applicant      | View Application                             | Photo of Forest<br>Produced            | Date of<br>Submission | Date of Not<br>Recommendation | Inspection<br>Report | Remarks | Not<br>Recommended by |
| 1                            | Warangal Rural                                                                                                    | Warangal Rural                                                               | Ms. kiran bisht        | VIEW                                         | VIEW                                   | 03/12/2020            | 03/12/2020                    | VIEW<br>03/12/2020   |         | rfo.WarangalRural.TS  |
| 2                            |                                                                                                    |                                                                              | Mr. Bansi              | VIEW                                         | VIEW                                   | 21/08/2020            | 02/11/2020                    | VIEW<br>21/08/2020   |         | div.WarangalRural.TS  |
| 3                            |                                                                                                    |                                                                              |                        | VIEW                                         | VIEW                                   | 21/08/2020            | 02/11/2020                    | 21/08/2020           |         | div.WarangalRural.TS  |
| 4                            |                                                                                                    |                                                                              |                        | VIEW                                         | VIEW                                   | 17/10/2020            | 28/10/2020                    | VIEW                 |         | rfo.WarangalRural.TS  |

**3.5.** NOC Issued: It displays division wise and range wise total numbers of NOCs issued. Search is provided for searching the application based on the Application ID/Applicant Name/ Division/ Range or date of last decision.

To check the NOC issued based on the Application ID/Applicant Name/ Division/Range/date of last decision, enter the value in the search box and click on search.

| Minis<br>Gover<br>Natio<br>( Nati<br>Bam | try of Environment, Forest and<br>rmment of India<br>nal Transit Pass System<br>onal Portal for Inter-State / In<br>boo and other Forest Produce | Climate Change<br>tra-State Movement of Timbe<br>e) | r,                          |                                                   |                                                |                             |               |
|------------------------------------------|----------------------------------------------------------------------------------------------------|-----------------------------------------------------|-----------------------------|---------------------------------------------------|------------------------------------------------|-----------------------------|---------------|
| Home D                                   | ashboard Reports - Design                                                                                                    | ation Mapping Master Creat                          | ion - Language              | Species Exempted Transit Rule Assista             | ince - Update Profile Update Mobile            | User Manual Change Password | Logout        |
|                                          |                                                                                                    |                                                     |                             | NOC Issu                                          | ied                                            | *                           |               |
|                                          |                                                                                                    | Enter the Value for<br>Search*:                     | Enter Applic<br>Name / Divi | ation ID/ Applicant OR Ent<br>sion / Range Search | er the Date of Last<br>ision':<br>COD/MM/YYYY) |                             |               |
| S.No.                                    | Division                                                                                                    | Rang                                                | e                           | Name of Applicant                                 | View Application                               | Photo of Forest Produced    | Date of Issue |
| 1                                        | Adilabad                                                                                                    | Adilab                                              | ad                          | Mr. Amar Nath Choudhary                           | VIEW                                           | VIEW                        | 07/10/2020    |
| 2                                        |                                                                                                    |                                                     |                             | Mr. sreekanth                                     | VIEW                                           | VIEW                        | 03/10/2020    |
| 3                                        |                                                                                                    |                                                     |                             | Mrs. Balakrishana                                 | VIEW                                           | VIEW                        | 03/10/2020    |
| 4                                        | 20 - 10 - 10                                                                                                    |                                                     |                             | Mr. sreekanth                                     | VIEW                                           | VIEW                        | 03/10/2020    |

The details will be displayed as below:

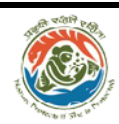

**3.6. Destination wise:** It provides destination circle wise summary of all the application received. It provides summary of No. of TP issued, Nos. of TP Pending, No. of TP Not Recommended, and No. of NOC issued. It also provides option to search for summary of any particular circle. The summary is displayed as below:

| Gi<br>Na<br>Na<br>B | inistry of Environment,<br>overnment of India<br>ational Transit Pass Sy<br>National Portal for Inter<br>amboo and other Fore | Forest and Climate Chang<br>stem<br>-State / Intra-State Move<br>st Produce ) | e<br>ment of Timber, |          |                  |                      |              |                |               |                   |                 |                |
|---------------------|----------------------------------------------------------------------------------------------------|-------------------------------------------------------------------------------|----------------------|----------|------------------|----------------------|--------------|----------------|---------------|-------------------|-----------------|----------------|
| Home                | Dashboard Reports                                                                                                    | <ul> <li>Designation Mapping</li> </ul>                                       | Master Creation -    | Language | Species Exempted | Transit Rule         | Assistance - | Update Profile | Update Mobile | User Manual       | Change Password | Logo           |
|                     |                                                                                                    |                                                                               | ĺ                    |          | Destinati        | on Wise I            | Report       |                | ₹,            |                   |                 |                |
|                     |                                                                                                    |                                                                               | Enter C              | Sircle*  | En               | ter Circle<br>Search | Refresh      |                |               |                   |                 |                |
| .No.                | Destination C                                                                                                    | ircle No. of                                                                  | Application Receiv   | ed for   | No. of TP Issued | l for                | No. of TP Pe | nding for      | No. of TP No  | t Recommen<br>for | ded No. of      | NOC Issued for |
| 1                   | Adilabad                                                                                                    |                                                                               | •                    |          | 0                |                      | 4            |                |               | 0                 |                 | 2              |
| 2                   | Hyderabad                                                                                                    |                                                                               | 2                    |          | 0                |                      | 0            |                | (             | 0                 |                 | 2              |
| 3                   | Kawal TR                                                                                                    |                                                                               | •                    |          | 0                |                      | 1            |                | (             | 0                 |                 | 0              |
| 4                   | Warangal                                                                                                    |                                                                               | 35                   |          | 6                |                      | 15           |                | (             | 2                 |                 | 15             |
|                     | Total                                                                                                    |                                                                               | 45                   |          | 7                |                      | 20           |                | (             | 2                 |                 | 19             |

To see the list of application under each category click on the summary number mentioned below each categories, a new window containing the list of application will pop-up as below.

| Ministr<br>Govern<br>Nation<br>( Nation | y of Environment, Forest and Clim<br>ment of India<br>al Transit Pass System<br>nal Portal for Inter-State / Intra-St<br>or and other Forest Produce | ate Change<br>ate Movement of Timber, |                      |              |                    |                             |                      | Ø        |
|-----------------------------------------|----------------------------------------------------------------------------------------------------|---------------------------------------|----------------------|--------------|--------------------|-----------------------------|----------------------|----------|
| TP Is                                   | sued for Destina                                                                                                    | tion Adilabad Circle.                 |                      |              |                    |                             |                      |          |
| S.No.                                   | Division                                                                                                    | Range Name                            | of Applicant App     | blication ID | Date of Submission | n View Application          | Inspection<br>Report | Remarks  |
| 1                                       | Adilabad                                                                                                    | Adilabad Mr                           | Avinash N            | VIP00093     | 08/09/2020         | VIEW                        | VIEW                 |          |
|                                         |                                                                                                    |                                       |                      |              |                    |                             |                      | CLOS     |
| .No.                                    | Destination Circle                                                                                                    | No. of Application Received for       | No. of TP Issued for | No. of TP P  | Pending for No     | . of TP Not Recommended for | No. of NOC Iss       | sued for |
| 1                                       | Adilabad                                                                                                    |                                       | 0                    | C            | 3                  | 0                           | 3                    |          |
| 2                                       | Hyderabad                                                                                                    | •                                     | 0                    | 0            |                    |                             | 2                    |          |
| 3                                       | Kawal TR                                                                                                    |                                       |                      | 6            |                    |                             | 00                   |          |

**3.7. Source wise:** It provides source circle wise and depot & private land wise summary of all the application received. It provides summary of No. of TP issued, Nos. of TP Pending, No. of TP Not Recommended, and No. of NOC issued. It also provides option to search for application between two dates or for a particular circle.

To search for the summary based on any particular circle or between two dates, enter the values and click on search button.

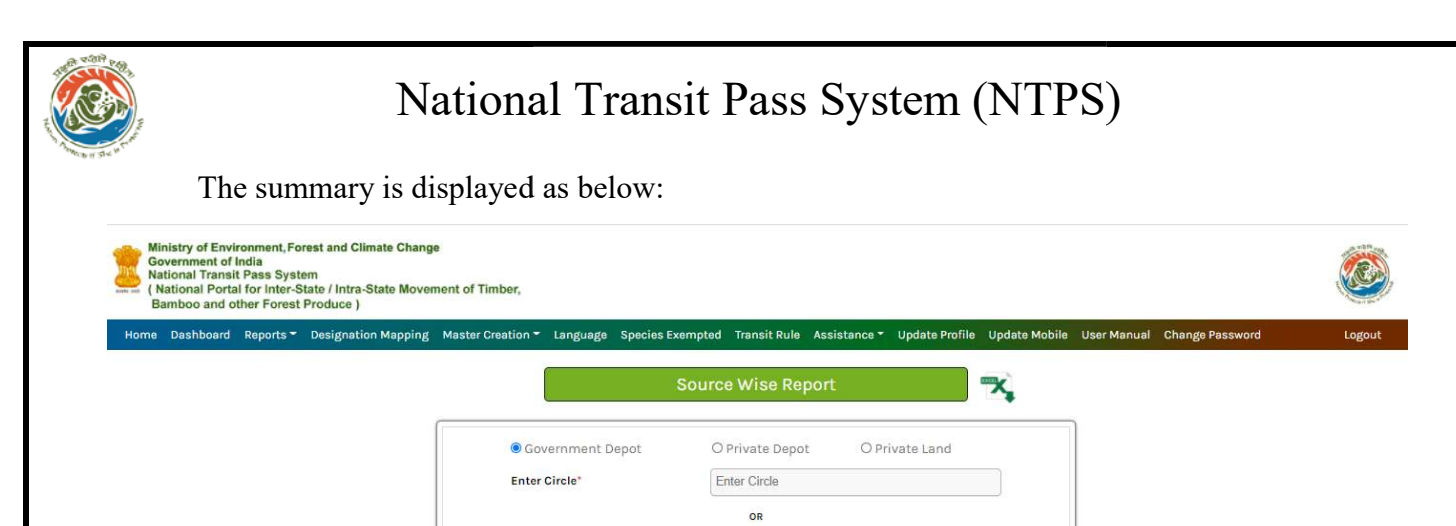

|       |               | Date from*                  | (DD/MM/YYYY)     | e to* (DD/MM/YYYY) |                           |                   |
|-------|---------------|-----------------------------|------------------|--------------------|---------------------------|-------------------|
|       |               |                             | Search           | Refresh            |                           |                   |
| S.No. | Source Circle | No. of Application Received | No. of TP Issued | No. of TP Pending  | No. of TP Not Recommended | No. of NOC Issued |
| 1     | Adilabad      | 2                           | 0                | 0                  | 0                         | 0                 |

**3.8. Species wise:** It provides a summary of all the application received and the total quantity, categorised by Circle, type of forest produce, and species.

|                       |                                        |               |               |                |                               |                                                     |                                               |                 | nent of Timber,   | em<br>tate / Intra-State Movem<br>Produce ) | ndia<br>Pass Syste<br>I for Inter-S<br>ther Forest | vernment of I<br>tional Transit<br>ational Porta<br>imboo and o | Go<br>Na<br>( N<br>Bi |
|-----------------------|----------------------------------------|---------------|---------------|----------------|-------------------------------|-----------------------------------------------------|-----------------------------------------------|-----------------|-------------------|---------------------------------------------|----------------------------------------------------|-----------------------------------------------------------------|-----------------------|
| rd                    | Change Password                        | e User Manual | Update Mobile | Update Profile | Assistance *                  | Transit Rule                                        | Exempted                                      | Language Specie | Master Creation - | Designation Mapping                         | Reports -                                          | Dashboard                                                       | lome                  |
|                       |                                        | ₹.            |               | oort           | wise Rep                      | Species                                             |                                               |                 |                   |                                             |                                                    |                                                                 |                       |
|                       |                                        | Select Date   | Date To *:    | ate            | Select D                      | Date From<br>":                                     | OR                                            | oduce/Species   | Enter Circle/P    | Enter the<br>Value for<br>Search *:         |                                                    |                                                                 |                       |
|                       |                                        | (DD/MM/YYYY)  | (             | sh             | (GD/MM/W<br>Refre             | Search                                              |                                               |                 |                   |                                             |                                                    |                                                                 |                       |
| tity Volumn (cum      | Quantity                               | ived          | lication Rece | NO. OF AP      |                               | species                                             |                                               | ice             | Forest Prod       |                                             | Circle                                             |                                                                 | 10.                   |
| 6.00                  | NA                                     |               |               | 1              | cutch tree)                   | Sandra, khair o                                     | acia catechu                                  | r A             | Sawn Timb         |                                             | Adilabad                                           |                                                                 |                       |
| 2.00                  | NA                                     |               | -             |                | adamó)                        | is kadamba (K                                       | Antnocephal                                   | -               |                   |                                             |                                                    |                                                                 |                       |
| 2.00                  | NA                                     |               | -             |                | Jack Truit)                   | ritolia (Panasa                                     | ocarpus inte                                  | A               |                   |                                             |                                                    |                                                                 | _                     |
| U Kg NA               | 1331.00 Kg                             |               | -             |                | vepa)                         | indica (Neem,                                       | Azadirachta                                   | oduce           | Minor Forest Pr   | E                                           | Hyderabad                                          |                                                                 |                       |
| Liter NA              | 140.00 Liter                           |               | 0             |                | d cutch)                      | ra (Sandra, Red                                     | Acacia chunc                                  |                 |                   | n                                           | Kothagude                                          |                                                                 | 5                     |
| 0 Kg<br>Liter<br>/ Kg | 1331.00 Kg<br>140.00 Liter<br>26.00 Kg |               |               |                | vepa)<br>d cutch)<br>ruginea) | indica (Neem,<br>ra (Sandra, Reo<br>nea (Acacia fer | Azadirachta<br>Acacia chunc<br>Icacia ferrugi | oduce           | Minor Forest Pr   | n                                           | Hyderabad<br>Kothaguder                            |                                                                 | 4<br>5<br>6           |

To see the list of application click on the summary number mentioned below No. of Application Received, a new window containing the list of application will pop-up as below

| Ministry of<br>Governme<br>National T<br>(National<br>Banhon<br>Specie | f Environment, Forest and Cli<br>nt of India<br>ranait Pass System<br>Portal for Inter-State / Intra-<br>not other Enough Produces to<br>es wise Report | mate Change<br>State Movement of Timber,<br>for Adilabad Cir | cle.                   |                         |                             |                  |                      | ×       |
|------------------------------------------------------------------------|----------------------------------------------------------------------------------------------------|--------------------------------------------------------------|------------------------|-------------------------|-----------------------------|------------------|----------------------|---------|
| S.No.                                                                  | Division                                                                                                    | Range                                                        | Name of Applicant      | Application I           | D Date of Submission        | View Application | Inspection<br>Report | Remarks |
| 1                                                                      | Adilabad                                                                                                    | Adilabad                                                     | Mr.Amar Nath Choudhary | TS00229                 | 08/10/2020                  | VIEW             | NA                   |         |
|                                                                        | L                                                                                                    |                                                              |                        |                         |                             |                  |                      | CLOSE   |
| S.No.                                                                  | Circle                                                                                                    | Forest Prod                                                  | uce Sp                 | ecies                   | No. of Application Received | Quantity         | Volumn               | (cum)   |
| 1                                                                      | Adilabad                                                                                                    | Sawn Timb                                                    | er Acacia catechu (Sar | ndra, khair cutch tree) | 0                           | NA               | 6.0                  | 0       |
| 2                                                                      |                                                                                                    |                                                              | Anthorenhalus k        | adamba (Kadamh)         | 6                           | NA               | 20                   | 20      |

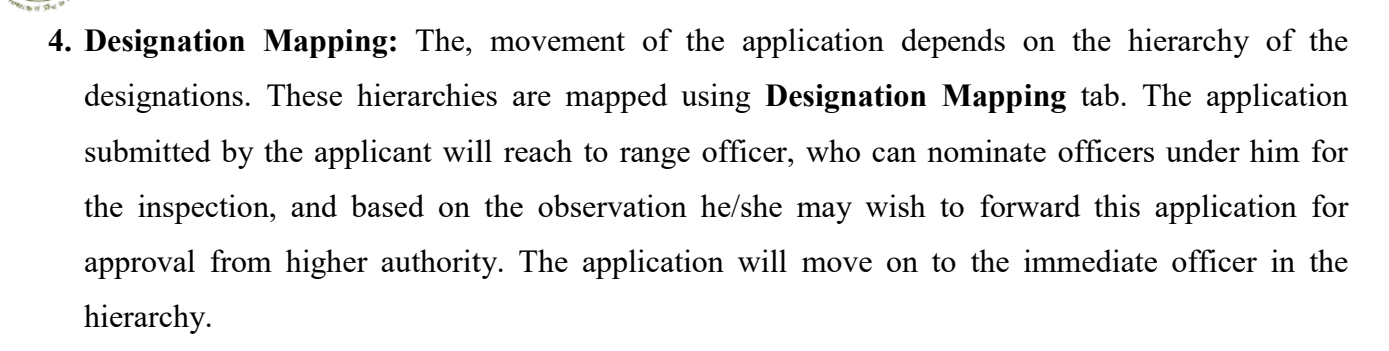

|   | Des<br><sup>order*</sup> | ignation Mapping |              |  |
|---|--------------------------|------------------|--------------|--|
|   | )rder*                   | Select           |              |  |
| c |                          |                  | ~            |  |
|   | esignation*              | Select           | ~            |  |
|   |                          | Save & Continue  | e Save & End |  |
|   |                          |                  |              |  |

#### **Steps for Designation Mapping**

Select an Order for the movement of the Transit Permit for issuing.

Select 1, 2... as the TP move from first officer to another. Higher number denotes the higher designation.

Select the designation accordingly.

The selected order will appear in the table. It can be altered by selecting Modify or Delete.

"Click on Save & Continue to SAVE data"

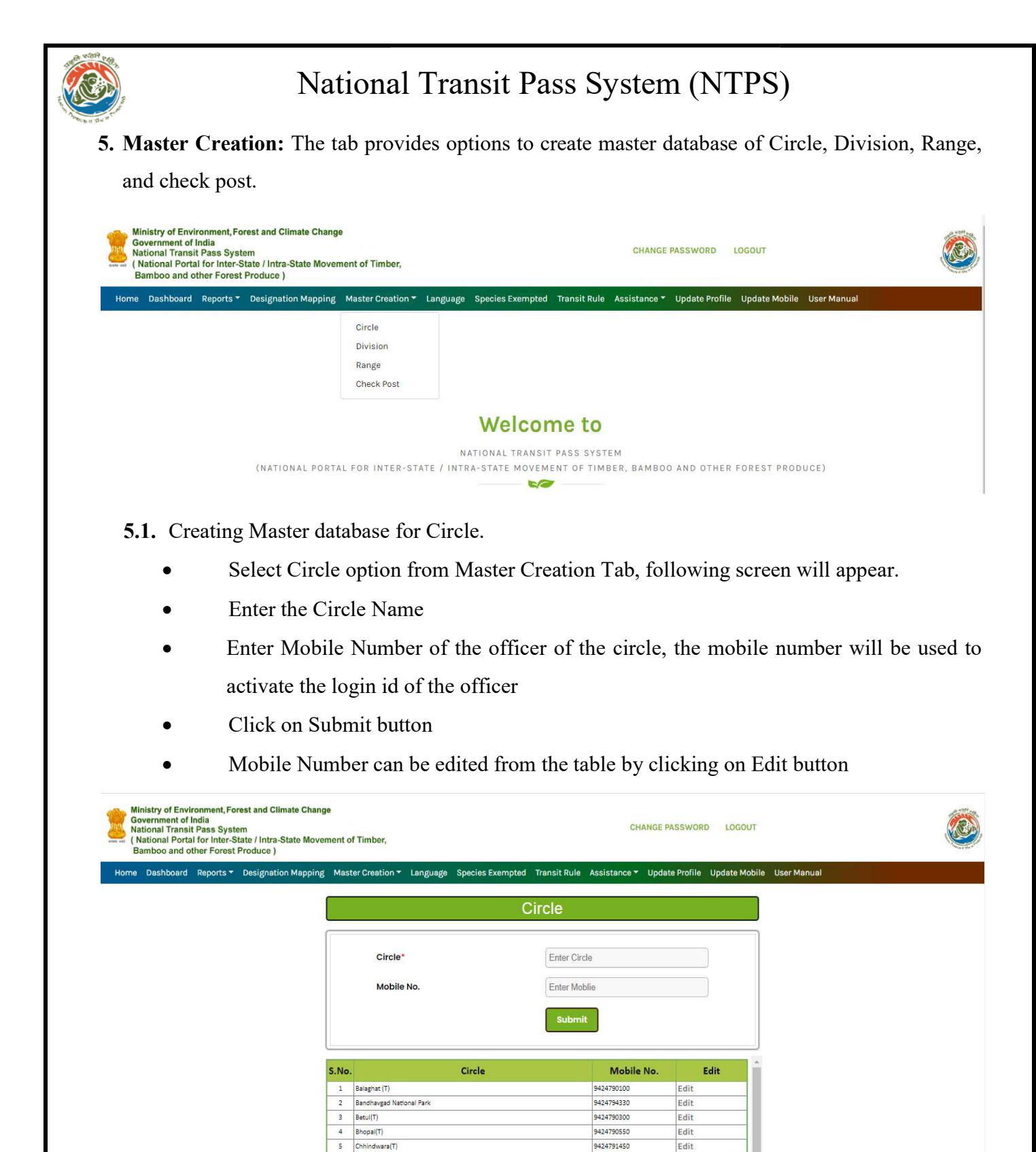

#### **5.2.** Creating Master database for **Division**:

- Select Division option from Master Creation Tab, following screen will appear
- Select Circle Name.
- Enter Division Name.
- Enter Officer Mobile Number, the mobile number will be used to activate the login id of the officer

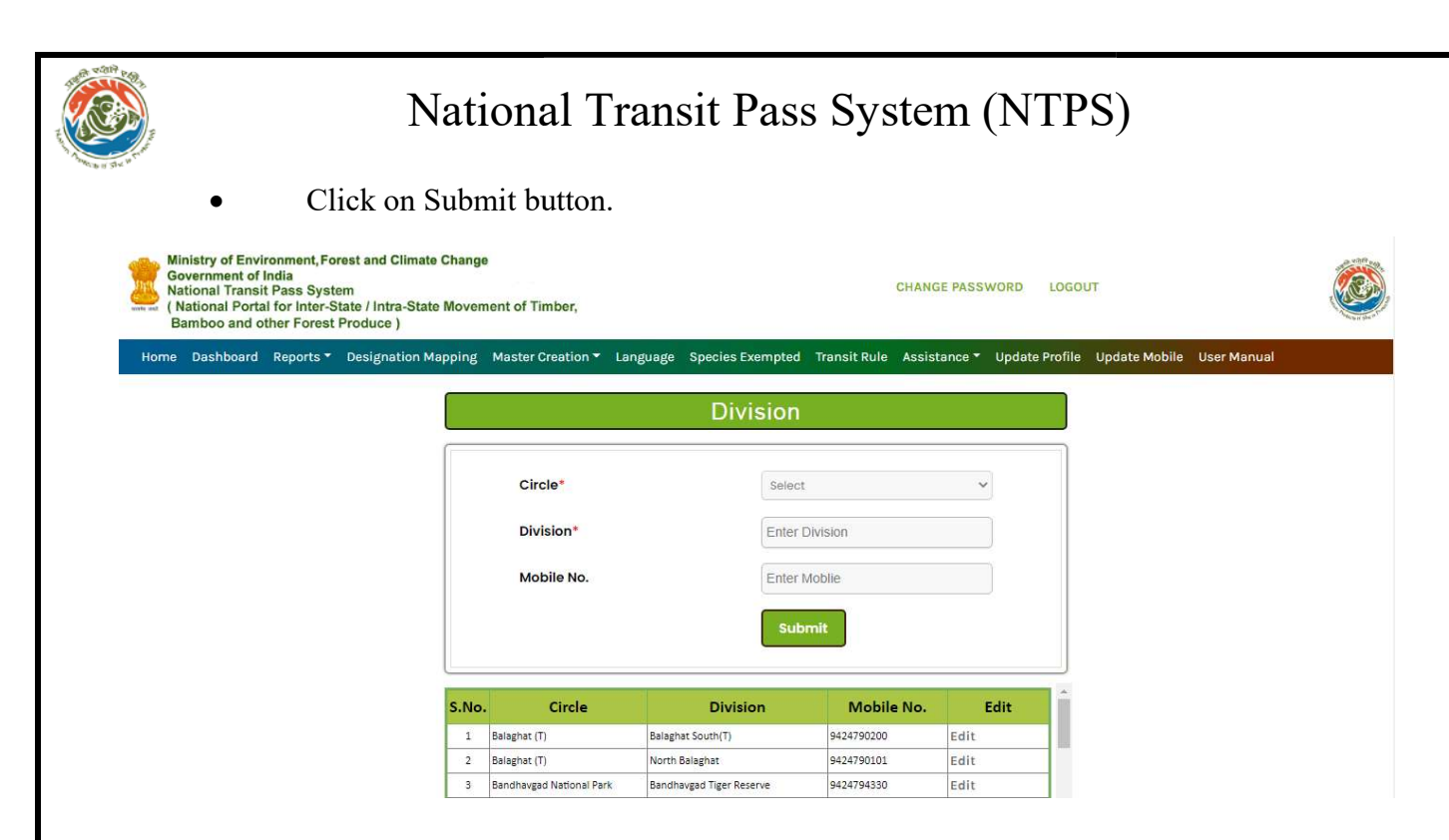

- 5.3. Creating Master database for Range:
  - Select Range option from Master Creation Tab, following screen will appear
  - Select Circle name
  - Select Division name
  - Enter Range name
  - Enter Officer Mobile Number, the mobile number will be used to activate the login id of the officer
  - Click on Submit button
  - Mobile Number can be edited from the table by clicking on Edit button.

| Jashboard Reports - | Designation Mapping | Master Creation | I▼ Language Sp | ecies Exempted Tra | nsit Rule Assistanc | e 🔻 Update Prof | ile Update Mobile | User Manual |
|---------------------|---------------------|-----------------|----------------|--------------------|---------------------|-----------------|-------------------|-------------|
|                     |                     |                 |                | Range              |                     |                 |                   |             |
|                     |                     | Circle*         |                | Select             |                     | *               |                   |             |
|                     |                     | Division*       |                |                    |                     | ~               |                   |             |
|                     |                     | Range*          |                | Enter Rang         | е                   |                 |                   |             |
|                     |                     | Mobile No.      |                | Enter Mobil        | ie                  |                 |                   |             |
|                     |                     |                 |                | Submit             |                     |                 |                   |             |
|                     | S.No                | . Circle        | Division       | Range              | Mobile No.          | Edit            |                   |             |
|                     |                     |                 |                |                    |                     |                 |                   |             |

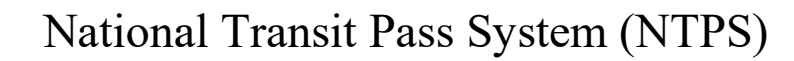

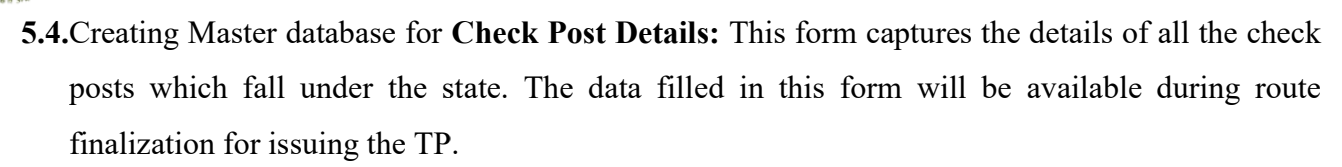

- Select Check Post option from Master Creation Tab, following screen will appear
- State name
- Circle name
- Division name
- Range name
- Fill the Related check Post Name here.
- Click on Submit to save data.

|                  | Chock Post             |   |  |
|------------------|------------------------|---|--|
|                  | CHECK FUSI             |   |  |
| State*           | Select                 | ~ |  |
| Circle*          |                        | ~ |  |
| Division*        |                        | ~ |  |
| Range*           |                        | ~ |  |
| Check Post Name* | Enter Check Point Name |   |  |
| Mobile No.       | Enter Moblie           |   |  |

6. Language: This form is used for saving the labels for Transit Permit in local language. It has to be filled as complete module. These labels are used to print the TP /NOC in bilingual mode i.e. English and the local language.

| nal Transit<br>onal Porta<br>boo and ot | India<br>t Pass Syste<br>Il for Inter-St<br>ther Forest F | em<br>tate / Intra-State Moven<br>Produce ) | nent of Timb                                       | er,                                                                                                    | CHANGE PAS                                                                                                    | SWORD LOGO                                                   | OUT         |  |
|-----------------------------------------|-----------------------------------------------------------|---------------------------------------------|----------------------------------------------------|----------------------------------------------------------------------------------------------------|----------------------------------------------------------------------------------------------------|--------------------------------------------------------------|-------------|--|
| ashboard                                | Reports 🔻                                                 | Designation Mapping                         | Master Crea                                        | ation 🔻 Language Species Exempted Tr                                                                                                    | ansit Rule Assistance 🔻 Update Profile                                                                                                    | Update Mobile                                                | User Manual |  |
|                                         | -25                                                       |                                             |                                                    | Mast                                                                                                    | er Language                                                                                                    |                                                              |             |  |
|                                         |                                                           |                                             | _                                                  |                                                                                                    |                                                                                                    |                                                              |             |  |
|                                         |                                                           |                                             |                                                    | Language                                                                                                    | Hindi                                                                                                    |                                                              |             |  |
|                                         |                                                           |                                             |                                                    |                                                                                                    |                                                                                                    |                                                              |             |  |
|                                         |                                                           |                                             |                                                    |                                                                                                    | Add                                                                                                    |                                                              |             |  |
|                                         |                                                           |                                             |                                                    | Labels in English*:                                                                                                    | No Data                                                                                                    | ~                                                            |             |  |
|                                         |                                                           |                                             |                                                    |                                                                                                    |                                                                                                    |                                                              |             |  |
|                                         |                                                           |                                             |                                                    | Labels in                                                                                                    | Enter Label Language*                                                                                                    |                                                              |             |  |
|                                         |                                                           |                                             | SNo                                                | Labels in                                                                                                    | Enter Label Language*                                                                                                    | Edit                                                         |             |  |
|                                         |                                                           |                                             | S.No.                                              | Labels in<br>English Label                                                                                                    | Enter Label Language* Sove Language Label                                                                                                    | Edit                                                         |             |  |
|                                         |                                                           |                                             | <b>S.No.</b>                                       | Labels in<br>English Label<br>Forest Department<br>Form                                                                                                    | Enter Label Language"<br>Sove<br>Language Label<br>वन दिभाग<br>उपत्र                                                                                                    | Edit<br>Edit                                                 |             |  |
|                                         |                                                           |                                             | <b>S.No.</b><br>1<br>2<br>3                        | Labels in<br>English Label<br>Forest Department<br>Form<br>See Rule                                                                                                    | Enter Label Language*<br>Sove<br>Language Label<br>वन विभग<br>प्रज<br>नियम देखे                                                                                                    | Edit<br>Edit<br>Edit                                         |             |  |
|                                         |                                                           |                                             | S.No.<br>1<br>2<br>3<br>4                          | Labels in English Label Forest Department Form See Rule Transit Paraj/Transit Permit/ Export Way permit                                                                                                    | Enter Label Language"<br>Save<br>वन विभाग<br>प्रमन्न<br>विभाम देखें<br>ट्रांजिट पाम / ट्रांजिट परीमेट / निर्धात रास्ता परीमेट                                                                                                    | Edit<br>Edit<br>Edit<br>Edit<br>Edit                         |             |  |
|                                         |                                                           |                                             | <b>S.No.</b><br>1<br>2<br>3<br>4<br>5              | Labels in English Label Forest Department Form See Rule Transit Parmi/ Export Way permit For Interstate movement of tree species exempted from requirement of tree species exempted from                                                                                                    | Enter Label Language*           Save           वन विभाग           प्राप्त           नियम देखे           ट्रॉकेट पाम / ट्रॉकिट पामिट / निर्णत सरसा परमिट           अंतर-राज्यीय के लिए प्रजातियों के देखे के आंडोलन पारामन<br>पान के आवस्थलता के बूद                                                           | Edit<br>Edit<br>Edit<br>Edit<br>Edit<br>Edit<br>Edit         |             |  |
|                                         |                                                           |                                             | <b>S.No.</b><br>1<br>2<br>3<br>4<br>5<br>6         | Labels in<br>English Label<br>Forest Department<br>Form<br>See Rule<br>Transit Pess/Transit Permit/ Export Way permit<br>For Intersatas movement of the species exempted from<br>requirement of transit pass<br>Permit No.                                                                                                    | Enter Label Language"<br>Save<br>वन विभाग<br>प्रग्न<br>नियम देखे<br>ट्रांकिट याम / ट्रांकिट परमिट / निर्यात यस्ता परमिट<br>अंतर-राजीय के लिए प्रजालियों के पेंड के आंत्रोलन पारगमन<br>पान के आवस्यकता से छूट                                                                                                  | Edit<br>Edit<br>Edit<br>Edit<br>Edit<br>Edit<br>Edit<br>Edit |             |  |
|                                         |                                                           |                                             | S.No.<br>1<br>2<br>3<br>4<br>5<br>6<br>7           | Labels in English Label Forest Department Form See Rule Transit Pess/Transit Permit/ Export Way permit For inter-state movement of tree species exempted from requirement of transit pass Permit No. Details of the Person/ entity to whom permit is granted                                                                                                    | Enter Label Language"<br>Save<br>वन विभाग<br>प्रयत्र<br>नियम देखें<br>ट्रॉकिट पास / ट्रॉकिट परमिट / निर्धात रास्ता परमिट<br>असर राजवीय के तिए प्रजलियों के पेड़ के आंद्रोतन पारगमन<br>परमिट न<br>यासेट न<br>व्यक्ति (व्यक्ति) हर्काइ का विकरण जिसे अनुमति दी गई है                                            | Edit<br>Edit<br>Edit<br>Edit<br>Edit<br>Edit<br>Edit<br>Edit |             |  |
|                                         |                                                           |                                             | S.No.<br>1<br>2<br>3<br>4<br>5<br>6<br>7<br>8      | Labels in English Label Forest Department Form See Rule Transit Permit/ Eport Way permit For Requirement of treast packae exempted from requirement of treasit pass Permit No. Destails of the Person/entity to whom permit is granted Name                                                                                                    | Enter Label Language"<br>Save<br>दिवार प्राप्त<br>वन विभग<br>पण्ठ<br>नियम देखे<br>ट्वांक्ट पास / ट्वांकिट परमिट / निर्मात रास्ता मरमिट<br>वेतर.राज्वीय के लिए प्रजालियों के पेड के आंदोलन पारगमन<br>पास के आवस्पकता से छुट<br>परमिट न<br>आंदेत (ज्यांकी) हकाई का विवरण जिसे अनुमति दी गई है<br>नाम            | Edit<br>Edit<br>Edit<br>Edit<br>Edit<br>Edit<br>Edit<br>Edit |             |  |
|                                         |                                                           |                                             | S.No.<br>1<br>2<br>3<br>4<br>5<br>6<br>7<br>8<br>9 | Labels in English Label Forest Department Form See Rule Transit Resu/Transit Remnit/ Export Way permit For Inter-state movement of tree species exempted from requirement of trees to tree species exempted from requirement of trees to trees to the second trees to the second trees to the | Enter Label Language"<br>Save<br>Language Label<br>वन विभाग<br>एपत्र<br>निधम देखे<br>ट्रॉकिट परमिट / निर्धात रास्ता परमिट<br>अंतर राजवेर के लिए प्रजलियों के पेड़ के आंदोलन पारगमन<br>भार के आवश्वकता से हुट<br>परमिट न<br>व्यक्ति (ब्राजि) इकाई का विवरण जिसे अनुमति दी गई है<br>नाम<br>पहचान पत्र और संख्या | Edit<br>Edit<br>Edit<br>Edit<br>Edit<br>Edit<br>Edit<br>Edit |             |  |

#### Steps to follow:

- Enter the name of the language which has to be printed on Transit Permit along with English labels. Click Add button to add the language.
- Select the English label from the combo and add the label in local language and click save button. The combo will show only remaining labels.
- The labels for this language will appear in the following table along with English language. The user can edit or complete the list by inserting the remaining labels.
- We can edit the labels from the table.

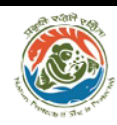

7. Species Exempted: This form is used for entering the details of exempted and not exempted

species in the state.

Click on the Species Exempted Tab, the following screen will appear.

| stry of Environment, Forest and Climate Chang<br>ernment of India<br>onal Transit Pass System<br>tional Portal for Inter-State / Intra-State Mover<br>aboo and other Forest Produce) | e<br>nent of Tin | nber,                    |                                             | CHANGE PASSWOI            | RD LOGOUT      |            |  |
|----------------------------------------------------------------------------------------------------|------------------|--------------------------|---------------------------------------------|---------------------------|----------------|------------|--|
| Dashboard Reports - Designation Mapping                                                                                                    | Master C         | reation 🔻 Language Speci | es Exempted Transit Rule Assist             | ance 🔻 Update Profile Upd | late Mobile Us | ser Manual |  |
|                                                                                                    |                  |                          | Species Exempt                              | ed                        |                |            |  |
|                                                                                                    |                  | Forest Produce*:         | Select                                      |                           | ~              |            |  |
|                                                                                                    |                  | Species*:                | Select                                      |                           | ~              |            |  |
|                                                                                                    |                  | Select Category* :       | OExempte                                    | d ONot Exempted           |                |            |  |
|                                                                                                    |                  |                          | Add                                         |                           |                |            |  |
|                                                                                                    |                  |                          | - 100 - 100                                 |                           | <b>5</b> -1-4- |            |  |
|                                                                                                    | 5.NO.            | Bamboo                   | Dendrocalamus Strictus                      | Exempted                  |                |            |  |
|                                                                                                    | 2                | Minor Forest Produce     | Eucalyptus Species (Neelgiri)               | Exempted                  | ×              | -          |  |
|                                                                                                    | 3                | Minor Forest Produce     | Casuarina equisetifolia (Suru)              | Exempted                  | 8              |            |  |
|                                                                                                    | 4                | Minor Forest Produce     | Populus Species (Poplar)                    | Exempted                  | 8              |            |  |
|                                                                                                    | 5                | Minor Forest Produce     | Leucaena Leucocephala<br>(Subabul)          | Exempted                  | 8              |            |  |
|                                                                                                    | 6                | Minor Forest Produce     | Acacia Tortilis (Israili Babul)             | Exempted                  | 8              |            |  |
|                                                                                                    | 7                | Minor Forest Produce     | Prosopis Juliflora (Vilayati<br>Babul)      | Exempted                  | ×              |            |  |
|                                                                                                    | 8                | Minor Forest Produce     | Acacia Auriculiformis<br>(Australian Babul) | Exempted                  | 8              |            |  |

#### **Steps to follow:**

- Select forest produce from the list, the species will be populated as per the selection of forest produce.
- Select the Species from the list
- Select exempted or not exempted.
- Click on **Add** to save the data.

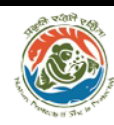

- 8. Transit Rule: This form is used for entering the Transit Rule No. of the state.
  - Click on the Transit Rule tab, following screen will appear
  - Add the Transit Rule no. and click on Submit button.

| Go<br>Na<br>Na<br>Ba | histry of Envir<br>vernment of I<br>tional Transit<br>ational Porta<br>mboo and ot | ronment, For<br>ndia<br>Pass Syste<br>I for Inter-S<br>ther Forest | rest and Climate Change<br>em<br>tate / Intra-State Moven<br>Produce ) | a<br>nent of Timber,     |          |                         |              | CHANGE              | PASSWORD       | LOGOUT        |             |  |
|----------------------|------------------------------------------------------------------------------------|--------------------------------------------------------------------|------------------------------------------------------------------------|--------------------------|----------|-------------------------|--------------|---------------------|----------------|---------------|-------------|--|
| Home                 | Dashboard                                                                          | Reports <b>*</b>                                                   | Designation Mapping                                                    | Master Creation <b>T</b> | Language | Species Exempted        | Transit Rule | Assistance <b>*</b> | Update Profile | Update Mobile | User Manual |  |
|                      |                                                                                    |                                                                    |                                                                        |                          | Transit  | Transit Ru<br>Rule No.* | ule No.      |                     |                |               |             |  |
|                      |                                                                                    |                                                                    |                                                                        |                          |          |                         | Submit       |                     |                |               |             |  |

9. Assistance: This tab is used for providing assistance.

| Go<br>Na<br>( M<br>B | inistry of Envi<br>overnment of l<br>ational Transi<br>National Porta<br>amboo and o | ronment, Fo<br>India<br>It Pass Syste<br>I for Inter-S<br>ther Forest | rest and Climate Change<br>em<br>tate / Intra-State Moven<br>Produce ) | e<br>nent of Timber, |                  |                                   |                          | CHANGE            | PASSWORD       | LOGOUT        |             |  |
|----------------------|--------------------------------------------------------------------------------------|-----------------------------------------------------------------------|------------------------------------------------------------------------|----------------------|------------------|-----------------------------------|--------------------------|-------------------|----------------|---------------|-------------|--|
| Home                 | Dashboard                                                                            | Reports *                                                             | Designation Mapping                                                    | Master Creation -    | Language         | Species Exempted                  | Transit Rule             | Assistance 🕶      | Update Profile | Update Mobile | User Manual |  |
|                      |                                                                                      |                                                                       |                                                                        |                      |                  |                                   |                          | Query<br>Response |                |               |             |  |
|                      |                                                                                      |                                                                       |                                                                        |                      |                  |                                   |                          |                   |                |               |             |  |
|                      |                                                                                      |                                                                       |                                                                        |                      |                  | Welcor                            | ne to                    |                   |                |               |             |  |
|                      |                                                                                      |                                                                       | (NATIONAL PORTA                                                        | L FOR INTER-STA      | N.<br>Ate / Intr | ATIONAL TRANSIT<br>RA-STATE MOVEM | PASS SYST<br>ENT OF TIME | EM<br>BER, BAMBOC | ) AND OTHER    | FOREST PROD   | UCE)        |  |

9.1. For Query: In case of any issue faced while using the system a query can be raised using this Tab

Click on the Query option under Assistance tab, the following screen will appear

# <image> Account of the system is the system is the system is the system of the system is the system is the syste

9.2. For Response: This option provides response of your query .

- To check the response select Response option in Assistance Tab
- Following table will be appeared with response to your query.

| Go<br>Na<br>( Na<br>Bi | inistry of Envi<br>overnment of<br>ational Transi<br>National Porta<br>amboo and o | ronment, For<br>India<br>t Pass Syste<br>I for Inter-St<br>ther Forest | rest and Climate Change<br>em<br>tate / Intra-State Moven<br>Produce ) | nent of Timber,   |          |                  |              | CHANGE       | PASSWORD       | LOGOUT        |             |  |
|------------------------|------------------------------------------------------------------------------------|------------------------------------------------------------------------|------------------------------------------------------------------------|-------------------|----------|------------------|--------------|--------------|----------------|---------------|-------------|--|
| Home                   | Dashboard                                                                          | Reports 🕶                                                              | Designation Mapping                                                    | Master Creation 🔻 | Language | Species Exempted | Transit Rule | Assistance 🔻 | Update Profile | Update Mobile | User Manual |  |
|                        |                                                                                    |                                                                        |                                                                        |                   |          | Response         | Details      |              |                |               |             |  |
|                        |                                                                                    |                                                                        | Que                                                                    | γ                 |          |                  |              |              |                | Response      |             |  |
| 3                      | S.No.                                                                              | Date                                                                   | e Query                                                                |                   | Attac    | hment            | Date         | e            | Response       | •             | Attachment  |  |
| NA                     |                                                                                    |                                                                        |                                                                        |                   |          |                  |              |              |                |               |             |  |

**10. Update Profile:** Officer's personal details can be updated in this form.

Click on Update Profile Tab, the following screen will appear.

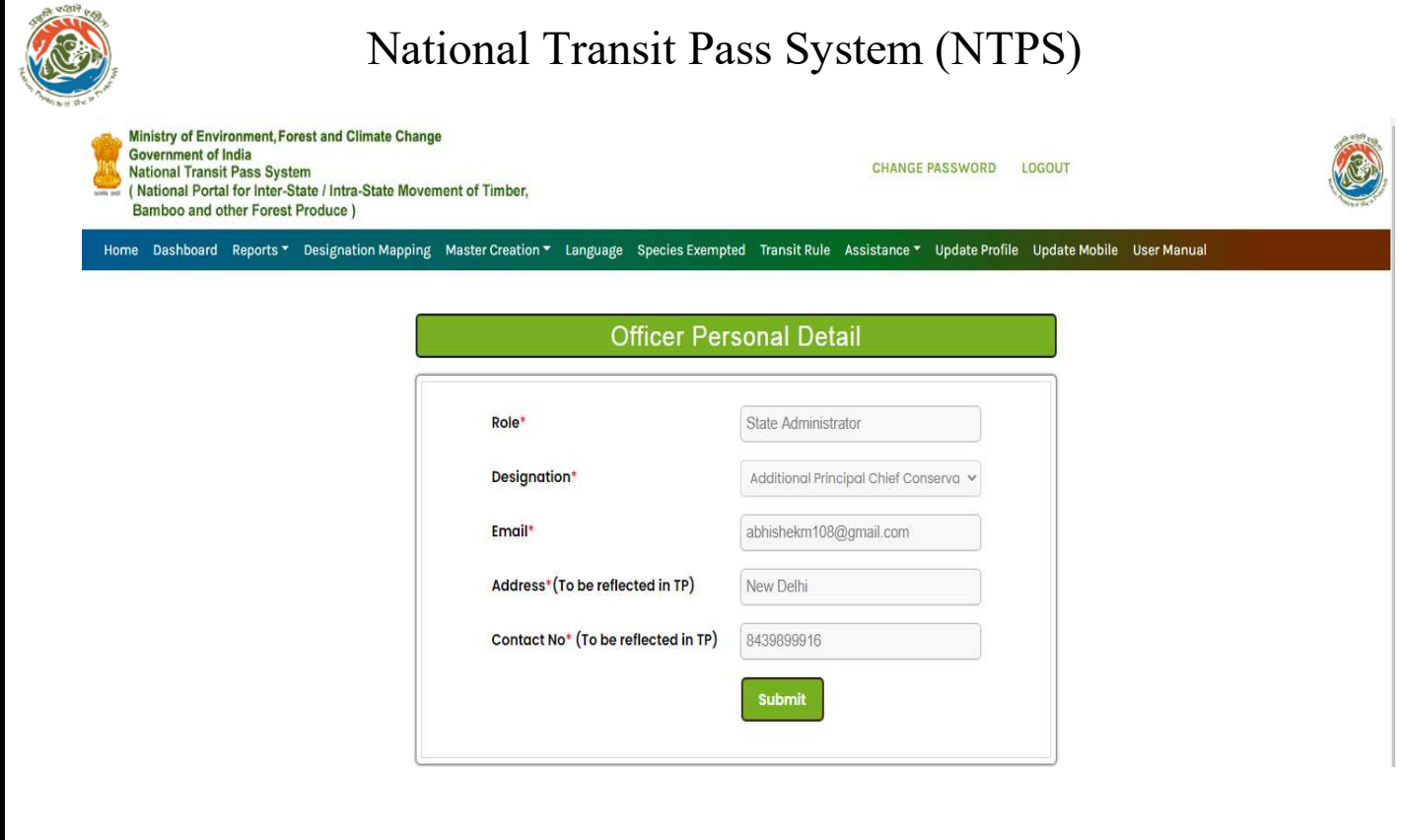

- Role will be auto populated
- Select Designation.
- Enter Emailed
- Enter Address (To be reflected in TP).
- Enter Contact No.
- Click on Submit button for updating the record.
- 11. Update Mobile: This form is used to update the mobile number.

| me | Dashboard | Reports 🔻 | Designation Mapping | Master Creation 🔻 | Language | Species Exempt | ed Transit Rule | Assistance 🔻 | Update Profile | Update Mobile | User Manual |  |
|----|-----------|-----------|---------------------|-------------------|----------|----------------|-----------------|--------------|----------------|---------------|-------------|--|
|    |           |           |                     |                   |          | Update N       | Nobile No       |              |                |               |             |  |
|    |           |           |                     |                   | Mobile   | No.*           | 8439899916      |              |                |               |             |  |
|    |           |           |                     |                   |          |                | Submit          |              |                |               |             |  |

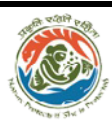

- Enter Mobile No.
- Click on Submit button.
- **12. User Manual:** A document that provides detailed instructions to operate the NTPS. Click to download the document.
- **13. Change Password:** Provides facility to change the existing password.

To change the password

- Enter the login Id
- Enter the old Password
- Provide new Password
- Confirm the Password
- Select the Captcha
- Click on Submit

The new Password will be updated in the system